# **Project Excellence Tip Guide**

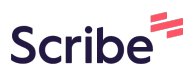

1 This application is in a Google Doc form. You can go to File and save it as a Word Document on your desktop (in fact, we highly encourage you to because it's easier to edit and send that way).<u>https://docs.google.com/document/d/1tDwPG0Pkv4L</u> <u>sjIPTpggwLxFguLbNimJcSAlw2UPvLLo/edit</u>

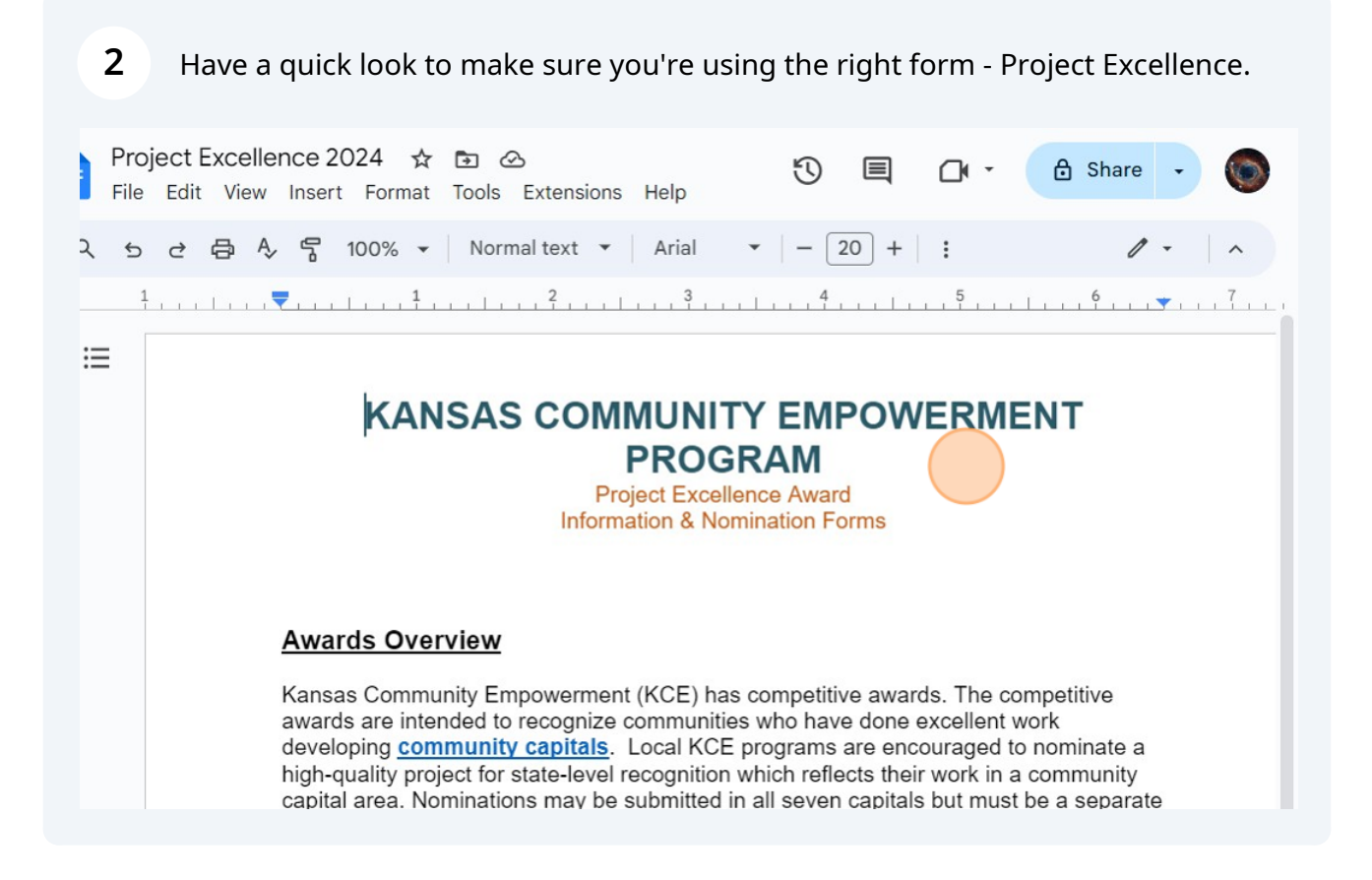

## **3** Read the instructions carefully.

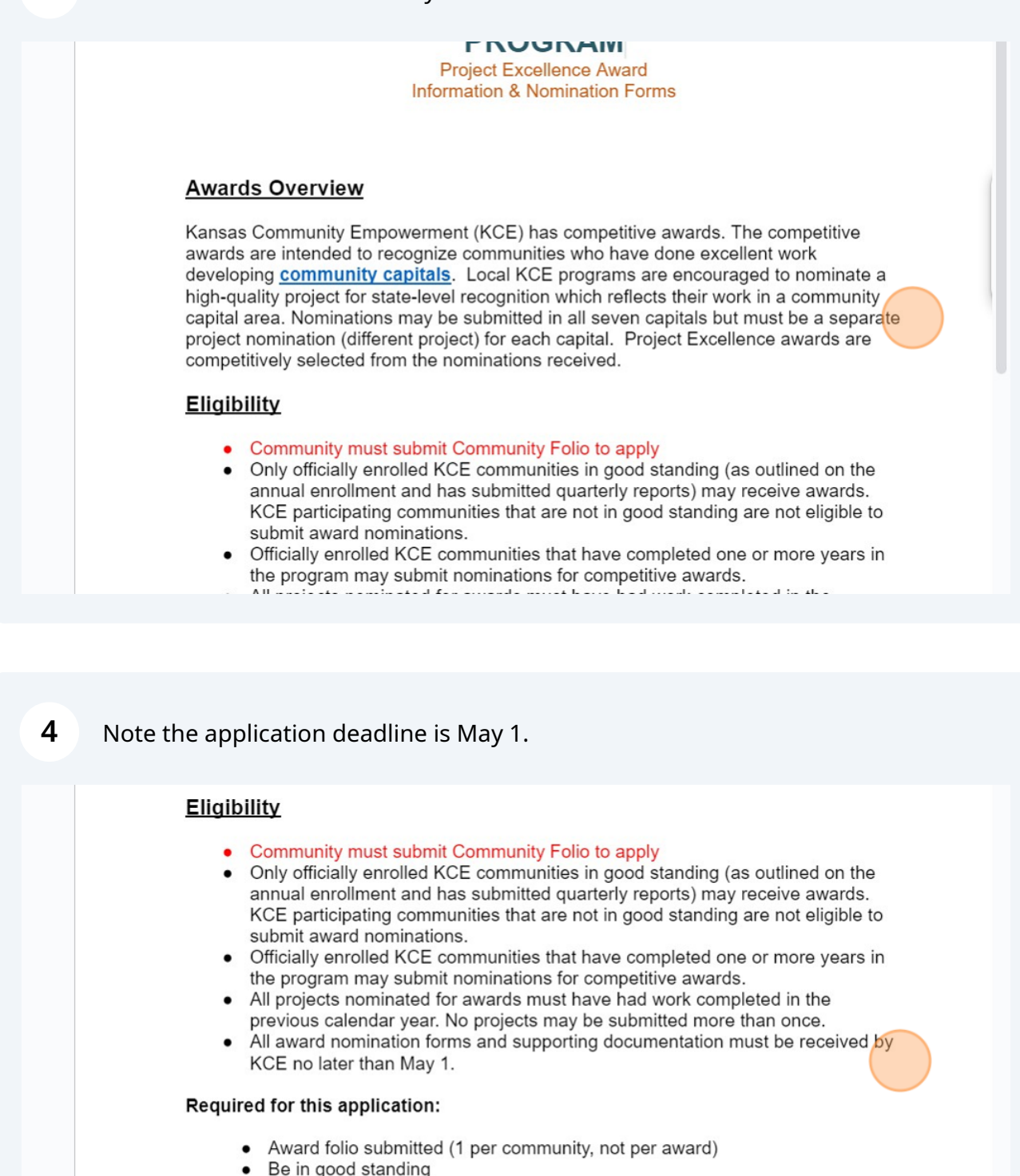

- This form with Capitals selected involving the project
- 1-2 page narrative of the project (who was involved, how it made a difference in your community)
- 100 word summary of the project (it's ok if you go a little over)
- 3- 5 High quality pictures (if the pictures feature youth, please fill out this <u>Photo Release Form and attach to application</u>)

This section reviews what is required for the application. You can use the document itself to add the narrative into, or copy and paste one in. You will also need a 100 word summary. Be sure to label each what it is (for example: Narrative; Summary).

- Officially enrolled KCE communities that have completed one or more years in the program may submit nominations for competitive awards.
- All projects nominated for awards must have had work completed in the previous calendar year. No projects may be submitted more than once.
- All award nomination forms and supporting documentation must be received by KCE no later than May 1.

#### Required for this application:

- Award folio submitted (1 per community, not per award)
- Be in good standing
- · This form with Capitals selected involving the project
- 1-2 page narrative of the project (who was involved, how it made a difference in your community)
- 100 word summary of the project (it's ok if you go a little over)
- 3- 5 High quality pictures (if the pictures feature youth, please fill out this <u>Photo Release Form and attach to application</u>)

1

| K       |
|---------|
| KANISAS |

5

| 6 | Make sure that you include your email address too in the contact.                                                                   |
|---|----------------------------------------------------------------------------------------------------|
|   | KANSAS COMMUNITY EMPOWERMENT PROGRAM<br>20 AWARDS<br>Nomination Cover Page                                                          |
|   | Date:<br>Name of Community:<br>Primary Contact Information for Nominations:<br>Contact daytime phone:                               |
|   | Our Kansas Community Empowerment (KCE) program is submitting nominations for the following awards: (1 project per capital)          |
|   | PROJECT EXCELLENCE: CAPITAL CATEGORIES (For Capital descriptions, please see page 3 or visit this <b>Community Capitals Page</b> ). |
|   | Natural Project Name:                                                                                                    |

Be sure to provide your project name, and a Community Capital that you feel it falls under. If you are confused as to what Community Capitals are, there are short descriptions at the end of the document to assist you in your decision.

| Primary Contact Information for Nominations:                |                               |                                          |                                       |  |
|-------------------------------------------------------------|-------------------------------|------------------------------------------|---------------------------------------|--|
| Contact daytime p                                           | hone:                         |                                          | _                                     |  |
| Our Kansas Comn<br>following awards:<br>(1 project per capi | nunity Empo<br>tal)           | werment (KCE) progr                      | ram is submitting nominations for the |  |
| PROJECT EXCEL see page 3 or visit                           | LENCE: CA<br>this <u>Comm</u> | PITAL CATEGORIES<br>unity Capitals Page) | (For Capital descriptions, please     |  |
|                                                             | Natural                       | Project Name:                            |                                       |  |
|                                                             |                               | Cultural                                 | Project Name:                         |  |
|                                                             | Human                         | Project Name:                            |                                       |  |
|                                                             | Social                        | Project Name:                            |                                       |  |
|                                                             | Political                     | Project Name:                            |                                       |  |
|                                                             |                               |                                          |                                       |  |

8 If you include photos that have children's faces, be sure to submit a Photo Release form. When you are done with the application, you can email the finished document to <u>PRIDE@ksu.edu</u> or KSCE@ksu.edu.

| Built Project Name:                                                                                                    |
|----------------------------------------------------------------------------------------------------|
| Signature:                                                                                                    |
| When finished with your application – email to <u>PRIDE@ksu.edu</u> or <u>KSCE@ksu.edu</u> ]                                 |
|                                                                                                    |
| Nomination & Selection Procedure Subject to the above eligibility restrictions, KCE communities may submit nominations in as |

7

9

This section relates that you can only select one Capital category for your award nomination. If you select more than one, the Kansas PRIDE, Inc. Awards Committee will decide which Capital it falls best under for your community.

### Nomination & Selection Procedure

Subject to the above eligibility restrictions, KCE communities may submit nominations in as many categories as desired. However, communities may nominate only **one project per category**. Please provide a short narrative describing your project and the impact that it has had on your community.

Nominations may be submitted in electronic or print format. Incomplete nominations will not be considered.

All complete nominations will be reviewed by a committee selected by the Kansas PRIDE, Irc. Board. KCE reserves the right to make more than one award per competitive category. If no nominations are found to display the standard of excellence desired, KCE also reserves the right to *not* make an award in any of the competitive categories.

## KANSAS COMMUNITY EMPOWERMENT PROGRAM Project Excellence Awards: Capital Descriptions

The KCE Awards programs are designed to recognize communities for their work in areas of community improvement represented in the Community Capitals Framework. "Project Excellence" Capital Project Awards will be made annually in the following project categories:

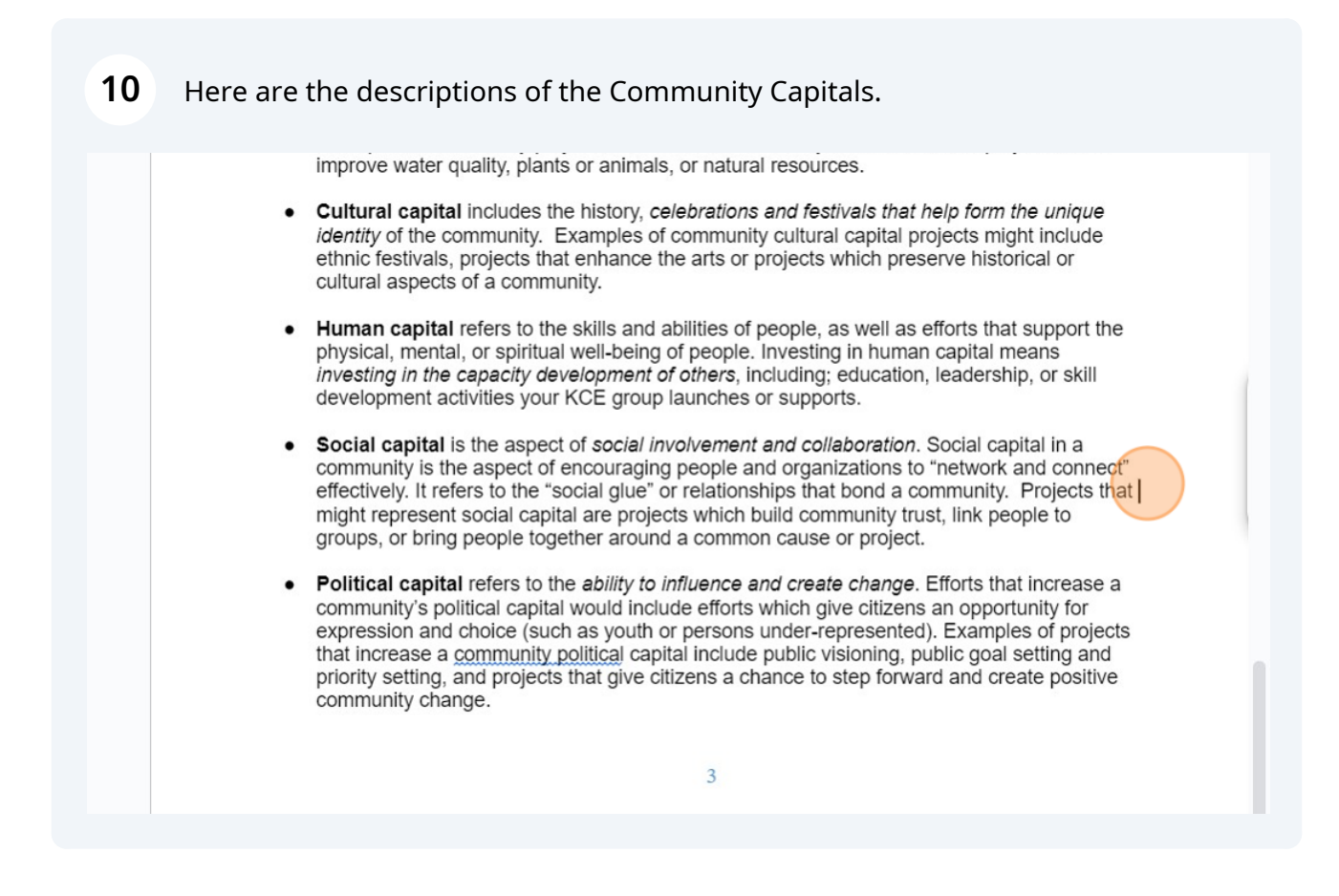